### Accessing SchoolTool through a Browser on any Device

Student Accounts: Your Google e-mail address will be used to create an account and access SchoolTool.

Parent/Guardians: Your e-mail address that was given at the time of registration or updated by your Student's school.

If you do not have an account, contact the Main Office Staff at your Student's building

Crane: 359-5400 Fyle: 359-5430 Leary: 359-5460 Winslow: 359-5090 Sherman: 359-5490 Vollmer: 359-5550 Burger: 359-5300 Roth: 359-5100 Senior High School: 359-5200 Webster: 359-5544

Web address: https://monroeoneric01.schooltool.com/RHCSD/Default.aspx

### **Logging In**

If your e-mail address is a Gmail account you can use G Sign in with Google

**OR** enter

Username: This is your e-mail address Password: This is case sensitive

| Username |                                |                 |
|----------|--------------------------------|-----------------|
| Password |                                |                 |
| LOG IN   |                                | Forgot Password |
|          | OR                             |                 |
|          | G Sign in with Google          |                 |
|          | Read the latest SchoolTool new | · •             |

# **Forgotten Passwords**

Note: if you do not have an account, please contact your school's main office.

- 1.)Go to the SchoolTool web siteWhere it says username, type in your full e-mail address.
- 2.) Leave the Password field blank
- 3.) Click on 'Forgot Password'.

The screen will refresh, and you will need to enter your username.

4.) Enter your e-mail address again and click Submit.

5.) An e-mail will be sent to you containing your new password.

| Enter your email below to receive a new password. |               |
|---------------------------------------------------|---------------|
| SUBMIT                                            | Back to Login |

# **Changing Password**

Click the Account tab to change the password. Your new password needs to be:

- 1.) Greater than or equal to 8 characters
- 2.) Contain a combination of letters and numbers
- 3.) Enter your existing password, then the new password (twice)
- 4.) Click on Change Password to finalize the change

Information Services July 31, 2024

| STUDENTS      | CAMPUS  | ACCOUNT | MESSAGES |  |
|---------------|---------|---------|----------|--|
| My Home       |         |         |          |  |
| Change P      | assword |         |          |  |
| Old Password: |         |         |          |  |
| New Password: |         |         |          |  |
| Confirm:      |         |         |          |  |
| CHANGE PA     | SSWORD  |         |          |  |

**Student tab** is *only* available to students (both current and former students. This tab provides you with access to see schedule information.

| STUDENTS CAMPUS ACCOUNT MESSA  | GES                                      |                           |
|--------------------------------|------------------------------------------|---------------------------|
| My Home                        |                                          |                           |
| Current Semester  ALL          |                                          |                           |
|                                | Student<br>Name                          |                           |
| Hide Courses                   |                                          |                           |
| Phys Ed 9 (J96055)<br>Teacher: | Period: 1<br>Semester: S1, S2<br>Days: A | Section: 3<br>Room: Gym A |
| Study Hall (J-SH)<br>Teacher:  | Period: 1<br>Semester: S1, S2            | Section: 19<br>Room: C-11 |

The Student can see more information by clicking on their photo or the View Student **b** icon. You will see tabs to access Record **Contact**, **Schedule**, **Attendance**, and **Assignments** in SchoolTool.

| Contact Tab will give you who is listed as a contact in SchoolTool. | Parent Name 🗃<br>Parent Address |  |
|---------------------------------------------------------------------|---------------------------------|--|
| Schedule Tab will give your schedule in Standard View or Grid View  | Standard View O Grid View       |  |

Attendance Tab will give your Attendance for Daily or Course attendance for the current year. You can click on the downarrow next to School Year to look at previous attendance.

### **Grades** Tab

The Grades tab shows grades in each class, depending on the View and grading interval selected.

| -            |                           | -   | <u> </u> |
|--------------|---------------------------|-----|----------|
| Student      |                           |     |          |
| Daily Atten  | dance 🔿 Course Attendance | All | ~        |
| School Year: | 2024-2025 🗸               |     |          |

### VIEW

Marking Period Grades: This option will display report card information for the interval selected. Marking Period Average: This option will display the current grade book average for the course. Assessment Grades: This option will display midterm and local final exam scores.

**Final Grades:** This option will display the final grade for all courses for which grades have been submitted. **Note:** The Grade column will display 'None' until grades have been published.

Assignments tab will give you information on graded assignments by course and when the date they were due.

| CONTACTS    | SCHEDULE    | ATTENDANCE | GRADES     | ASSIGNMENTS  | USER DEFINED    |               |        |     |     |       |       |        |
|-------------|-------------|------------|------------|--------------|-----------------|---------------|--------|-----|-----|-------|-------|--------|
| Student     |             |            |            |              |                 |               |        |     |     |       |       |        |
| School Year | 2024-2025 🗸 |            | Marking Pe | riod QTR 3 🗸 | Cours           | All Cour      | ses    | •   |     |       |       | Help 😧 |
| Course      | Cat         | egory      |            |              | Assignment Name | / Descriptior | n Date | . 1 | Max | Score | Notes |        |

# **Logging Out**

When it comes time to end the session, click Log Out on the module bar, or simply close the browser window

### Accessing SchoolTool through Mobile App

#### Download the App from your device store

**Logging In** to the Mobile Application Using your SchoolTool credentials.

#### **Student Record**

The top portion of the screen will provide basic information: Name, Student ID, and Location

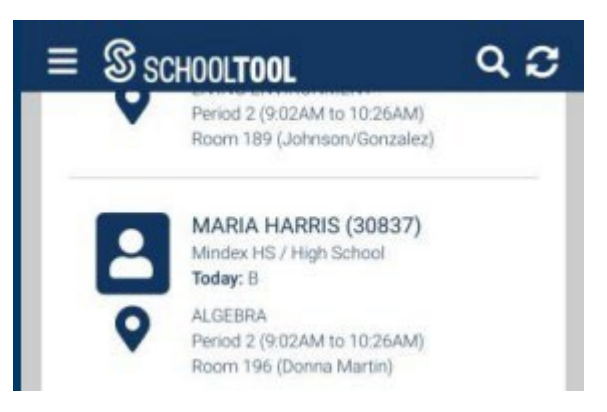

Courses: This shows the Student's current location, their courses, and their full schedule.

Today's Schedule: This tab shows courses for the current cycle day.

**Full Schedule:** This tab shows the schedule for all days, grouped by semester. By default, the current semester will be displayed. To view other semesters, press the vicon.

Contacts: This will show the Student's contacts - relationship and phone numbers.

Grades: This will show previous and current marking period grades and comments.

Assignments (7-12 only): This shows any assignments that have been published by the teacher.

By Date: This tab shows assignments based on date, with the most recent at the

top. By Course: This tab shows assignments grouped by course, alphabetically,

then by date. Use the **Filter Icon**  $\mathbf{P}$  to switch the marking period.

Attendance: This shows any absences the Student has for the current day, and course attendance (7-12 only).

| BY DATE                                                                                                    | BY COURSE  |
|----------------------------------------------------------------------------------------------------|------------|
|                                                                                                    |            |
|                                                                                                    |            |
|                                                                                                    |            |
|                                                                                                    |            |
|                                                                                                    |            |
|                                                                                                    |            |
|                                                                                                    |            |
|                                                                                                    |            |
|                                                                                                    |            |
| p31 #1-4                                                                                                    | /2         |
| <b>p31 #1-4</b><br>9/28/2020                                                                                                    | /2         |
| <b>p31 #1-4</b><br>9/28/2020<br>Math 8                                                                                                    | 12         |
| p31 #1-4<br>9/28/2020<br>Math 8<br>Famous Entrepreneur Presentation                                                                                            | /2         |
| p31 #1-4<br>9/28/2020<br>Math 8<br>Famous Entrepreneur Presentation<br>9/25/2020                                                                               | /100       |
| p31 #1-4<br>9/28/2020<br>Math 8<br>Famous Entrepreneur Presentation<br>9/25/2020<br>Entrepreneurship                                                           | /2         |
| p31 #1-4<br>9/28/2020<br>Math 8<br>Famous Entrepreneur Presentation<br>9/25/2020<br>Entrepreneurship<br>RH-TeenageBrain-Unit01_Intro to the Brain              | /2<br>/100 |
| p31 #1-4<br>9/28/2020<br>Math 8<br>Famous Entrepreneur Presentation<br>9/25/2020<br>Entrepreneurship<br>RH-TeenageBrain-Unit01_Intro to the Brain<br>9/25/2020 | /100       |